# ikuchnia

#### Szanowni Rodzice,

*iKuchnia* jest wirtualną platformą, dzięki której można zamówić posiłki i zapłacić za nie online. Serwis skonstruowany jest w prosty i przejrzysty sposób, a jego obsługa jest przyjazna dla użytkownika. W razie jakichkolwiek problemów i pytań, służymy pomocą: <u>ikuchnia@ikuchnia.com.pl</u>

### Instrukcja obsługi

#### 1. Rejestracja

Aby zarejestrować się do serwisu, należy wejść w link:

https://ikuchnia.com.pl/panel/sp257

a następnie wypełnić kolejno wszystkie pola i zatwierdzić przyciskiem "**Zapisz**". Jeśli wszystkie pola zostały poprawnie uzupełnione, na Państwa adres e-mail zostanie wysłana automatyczna wiadomość. W jej treści znajduje się link, w który należy wejść, aby w pełni aktywować konto w platformie *iKuchnia*.

Zdarza się, że **wiadomości od serwisu** *iKuchnia* trafiają do folderu SPAM w skrzynkach pocztowych. Jeśli wiadomość od nas do Państwa nie dotarła, prosimy o sprawdzenie tego folderu.

#### 2. Zamawianie posiłków

Aby zamówić posiłek, należy:

- ① zalogować się do serwisu *iKuchnia* (link: <u>https://ikuchnia.com.pl/panel/index.php</u>) używając danych z formularza rejestracyjnego
- 2 wybrać zakładkę "Zamów posiłek"

③ wybrać posiłek korzystając z ramek umieszczonych przy każdym dniu miesiąca (według jadłospisu utworzonego przez firmę cateringową)

Jeśli nie chcą Państwo wybierać dań na każdy dzień oddzielnie, można kliknąć przycisk "**Wybierz cały miesiąc**", a następnie wybrać rodzaj jadłospisu (wegetariański lub mięsny). Wszystkie posiłki zostaną wtedy wybrane automatycznie, zgodnie z jadłospisem przewidzianym przez firmę cateringową.

④ Wybór posiłków należy zatwierdzić przyciskiem "Zamów posiłek".

#### 3. Płatności oraz sposoby jej naliczania

Aby zapłacić za posiłek należy:

(1) wybrać zakładkę "Saldo", a następnie zatwierdzić przyciskiem "Zapłać" (2) wybrać jedną

z dwóch opcji:

a) "Zapłać online" w przypadku płatności poprzez przelewy24

#### (w tej opcji naliczana jest opłata w wys. ok. 2% wartości przelewu)

b) "Zapłać" w przypadku przelewu tradycyjnego - dane do przelewu wyświetlą się na dole strony.

## Płatności za zamówione posiłki należy dokonać najpóźniej do piątego dnia roboczego kolejnego miesiąca.

W przypadku rezygnacji z wcześniej opłaconego zamówienia (można ją zgłosić najpóźniej do godz. 9:00 dnia wydania posiłku, z którego się rezygnuje), pojawia się nadpłata, którą mogą Państwo wykorzystać na inne zamówienia lub otrzymać zwrot pieniędzy na konto.

**Uwaga!** Pieniądze za anulowane zamówienie nie są zwracane automatycznie, opcję ich zwrotu należy zgłosić do serwisu **iKuchnia** korzystając z danych kontaktowych w zakładce **"Kontakt"**. Stan niewykorzystanych środków na koncie w serwisie **iKuchnia** mogą Państwo sprawdzić zakładce **"Saldo"**.